# SASPAC **ADMINISTRATIEWE TOEP** INLIGTING HOE OM AS OUER EN LEERDER IN TE TEKEN

# **SASPAC CRM** Efficiency, Profitability, Simplicity

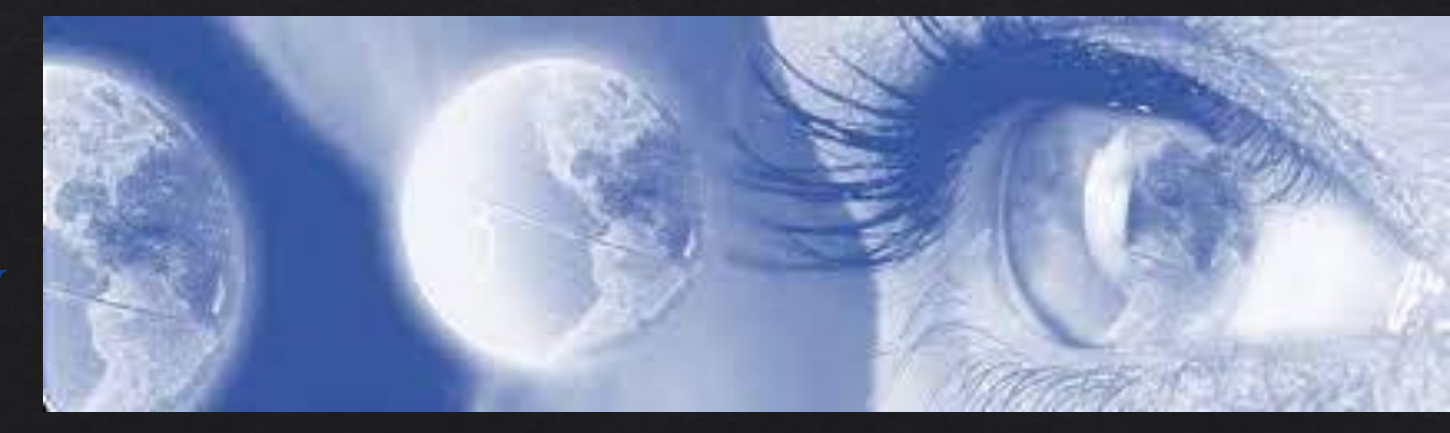

Die webtuiste om die SASPAC-toep af te laai of te gebruik, is: https://app.saspac.net/

Verita harloop as 'n 'Progressive Web App' op enige toestel in een van die volgende internetblaaiers:

- 1. Edge
- 2. Chrome
- 3. Firefox
- 4. Safari

Internet Explorer is nie toepaslik nie.

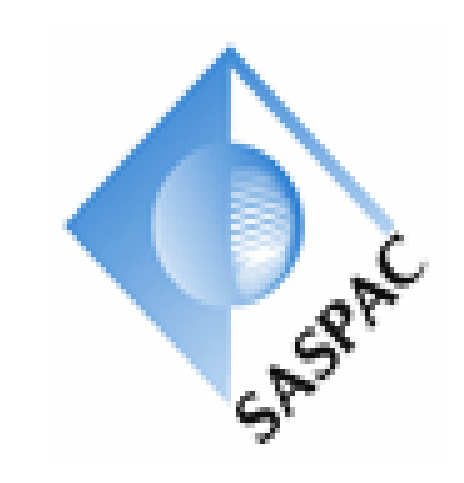

#### **STAP 1:**

Die webtuiste om die toep te gebruik, is: https://app.saspac.net/ (verkieslik in Chrome)

Die volgende skerm gaan verskyn. Kies "Continue":

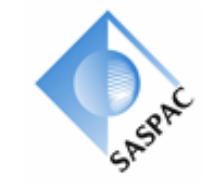

Saspac

Version 22.02.28

By clicking on Continue you agree to the Terms and Conditions of using Saspac, which can be found at https://www.verita.co.za

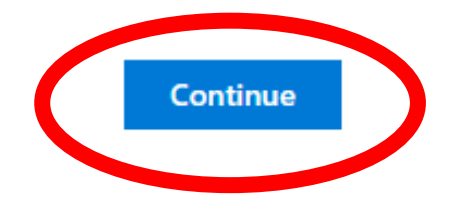

#### **STAP 2:**

Selekteer "Parent" en kies "Continue":

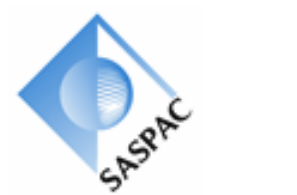

Saspac Version 22.02.28

Saspac Startup

I want to login into Saspac as a

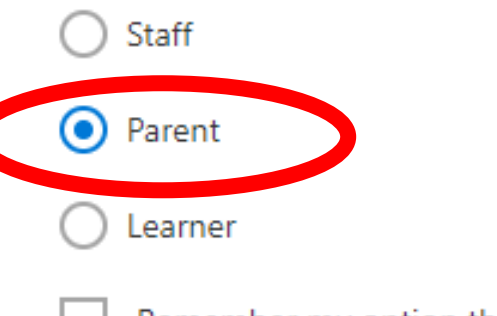

Remember my option the next time I open Saspac

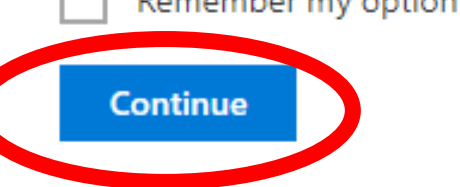

#### **STAP 3:**

Kies "Click here to register with a school":

Saspac Version 22.02.28

You have not connected to any schools. Click here to register with a school Return to the startup page

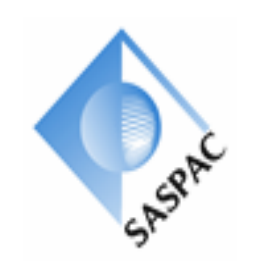

#### **STAP 4:**

## Kies "Die Hoërskool Menlopark" en sleutel u e-pos in.

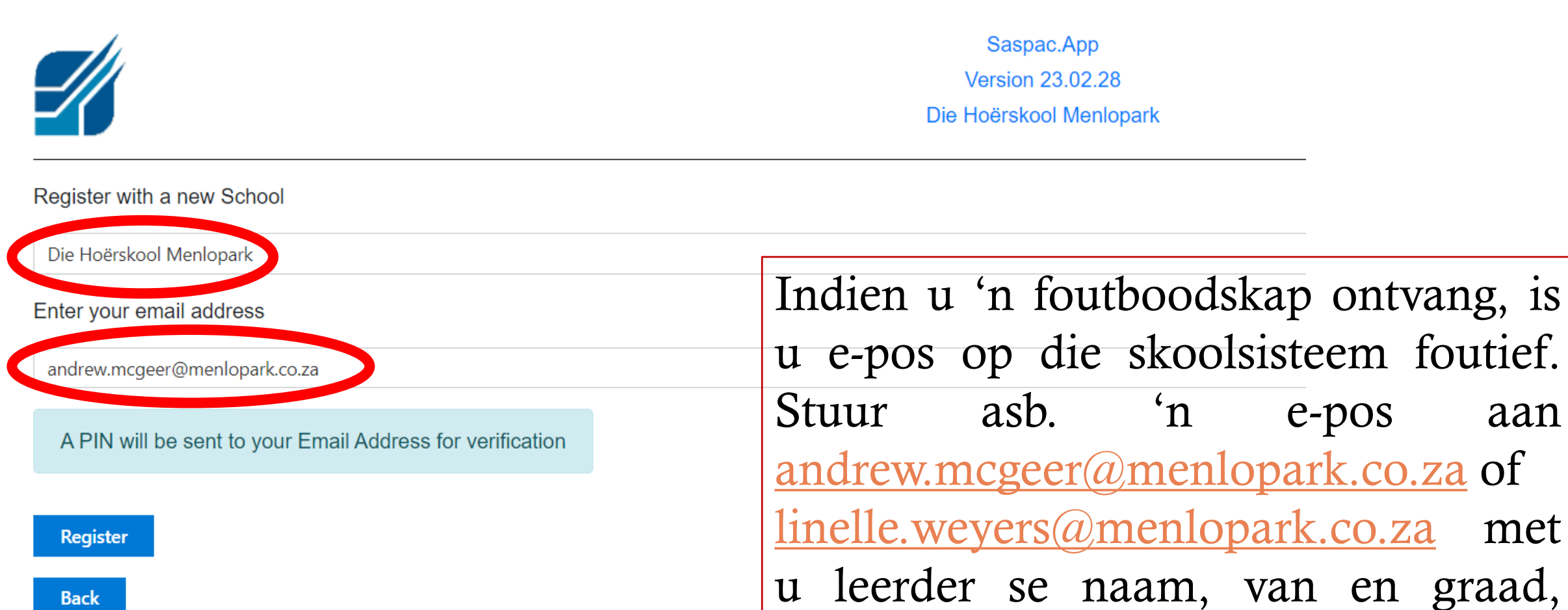

sowel as 'n korrekte e-pos.

aan

met

Back

#### **STAP 5:**

'n SASPAC unieke nommer sal per e-pos aan u gestuur word. Sleutel die nommer in en kies "Submit".

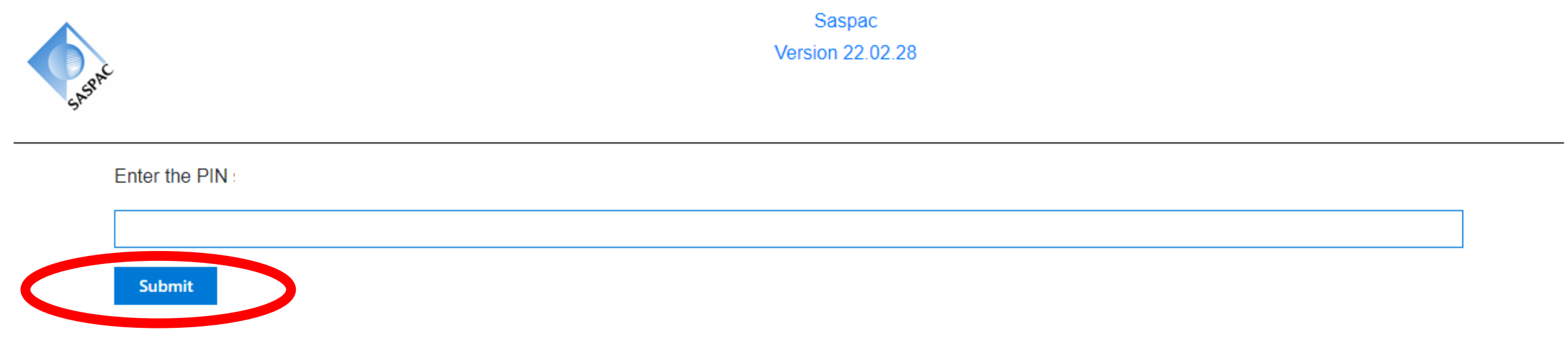

#### **STAP 6:**

### Selekteer "Die Hoerskool Menlopark" as u voorkeeropsie.

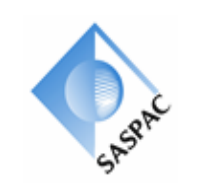

Saspac Version 22.02.28

Click on one of the schools below

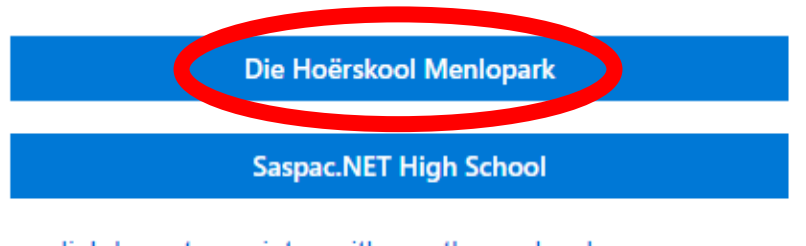

or click here to register with another school

Return to the startup page

#### **STAP 7:**

Selekteer "Preferences" en "Language" om die taal na Afrikaans op te stel sodat leerders se vakname in Afrikaans sal vertoon.

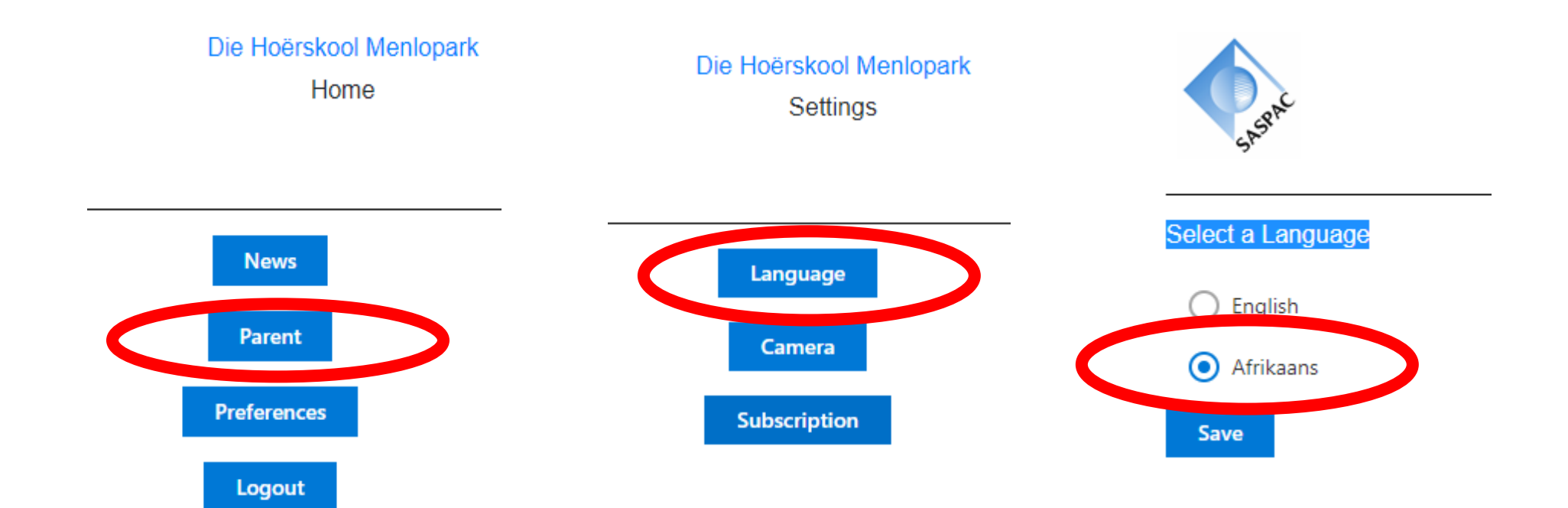

#### **STAP 8:**

Selekteer "Parent" sodat u toegang kan verkry oor u leerder se bywoning, gedarginskrywings en punte.

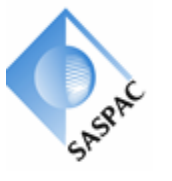

Die Hoërskool Menlopark Home

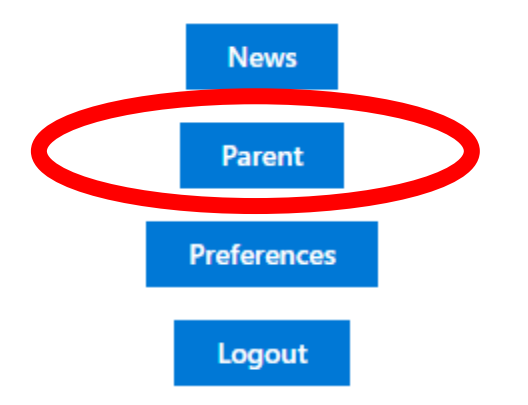

#### **STAP 9:**

Selekteer "Parent" sodat u toegang kan verkry oor u leerder se bywoning-, gedrag- en punte-inskrywings.

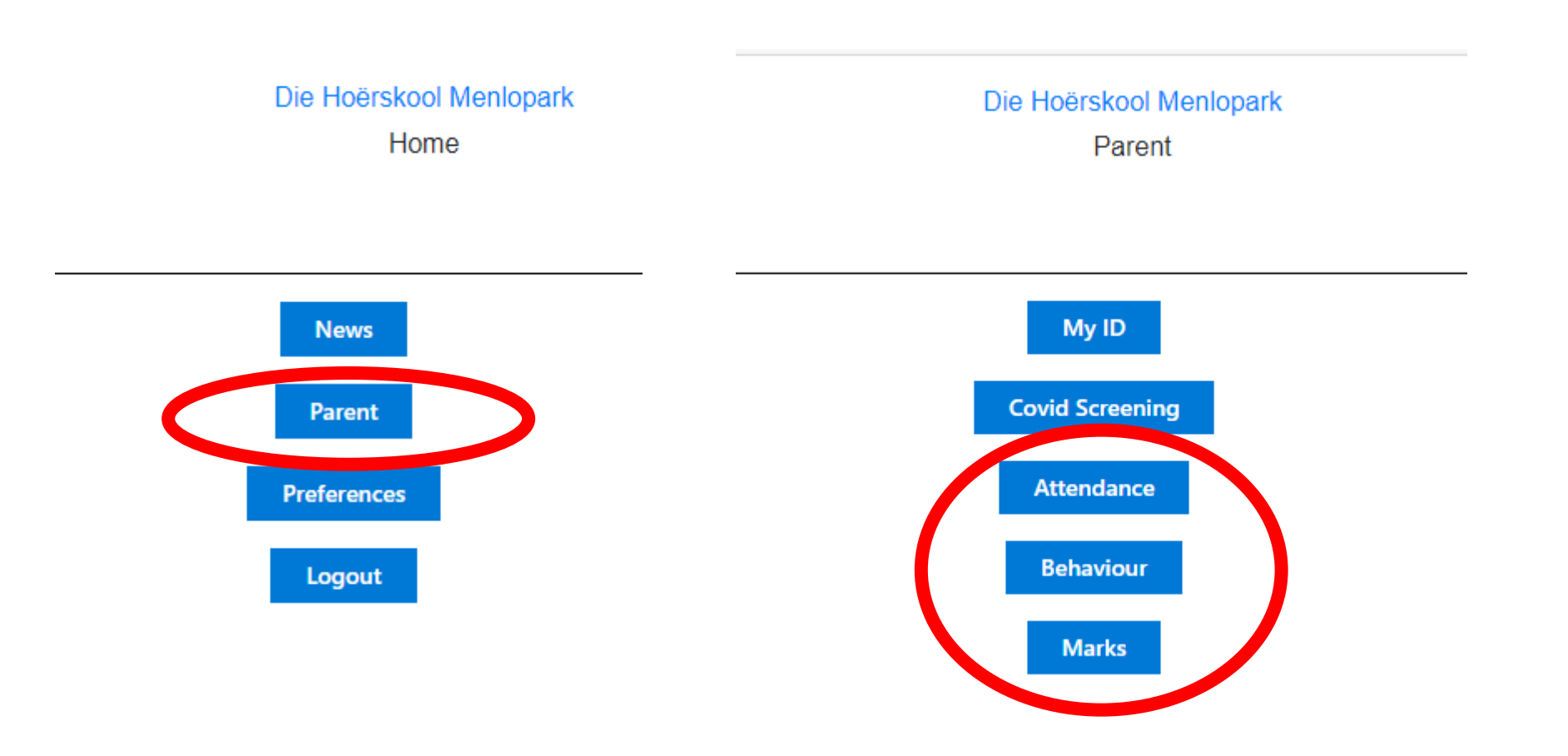

Lekkerste deel is om die toep 'n volwaardige toep op u selfoon te kry.

Druk die opsies-knoppie ANDROID : Drie kolliekies in die regterkantste bo-hoek IPHONE : Opsie-knoppie in die middel onder aan die skerm.

Kies die opsie "ADD TO HOME SCREEN"

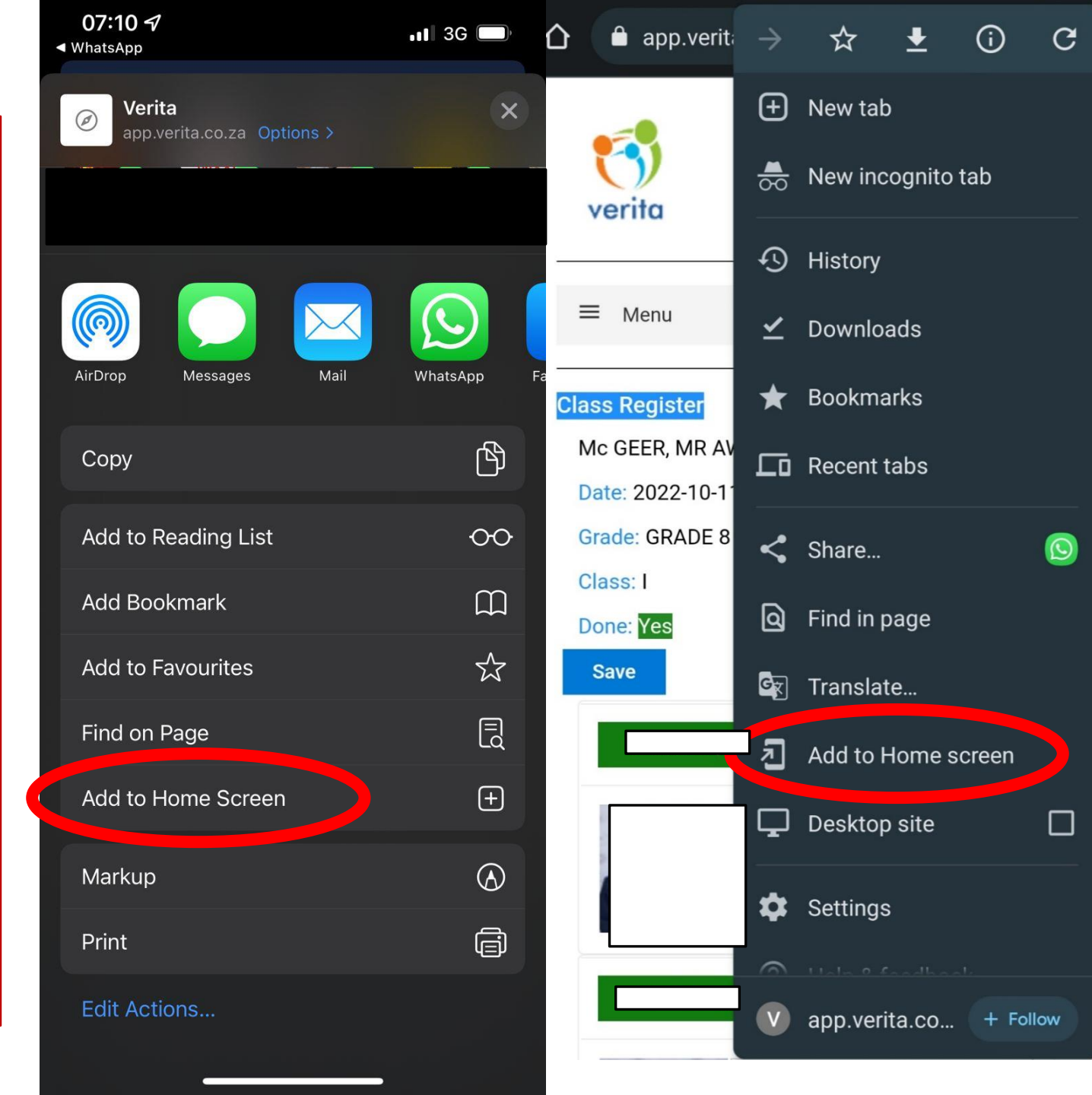

Nadat u die opsie gekies het, sal die VERITA TOEP op u selfoon by die APPS verskyn en soos volg lyk.

Van hier af kan u alle punte en gedrag bestudeer.

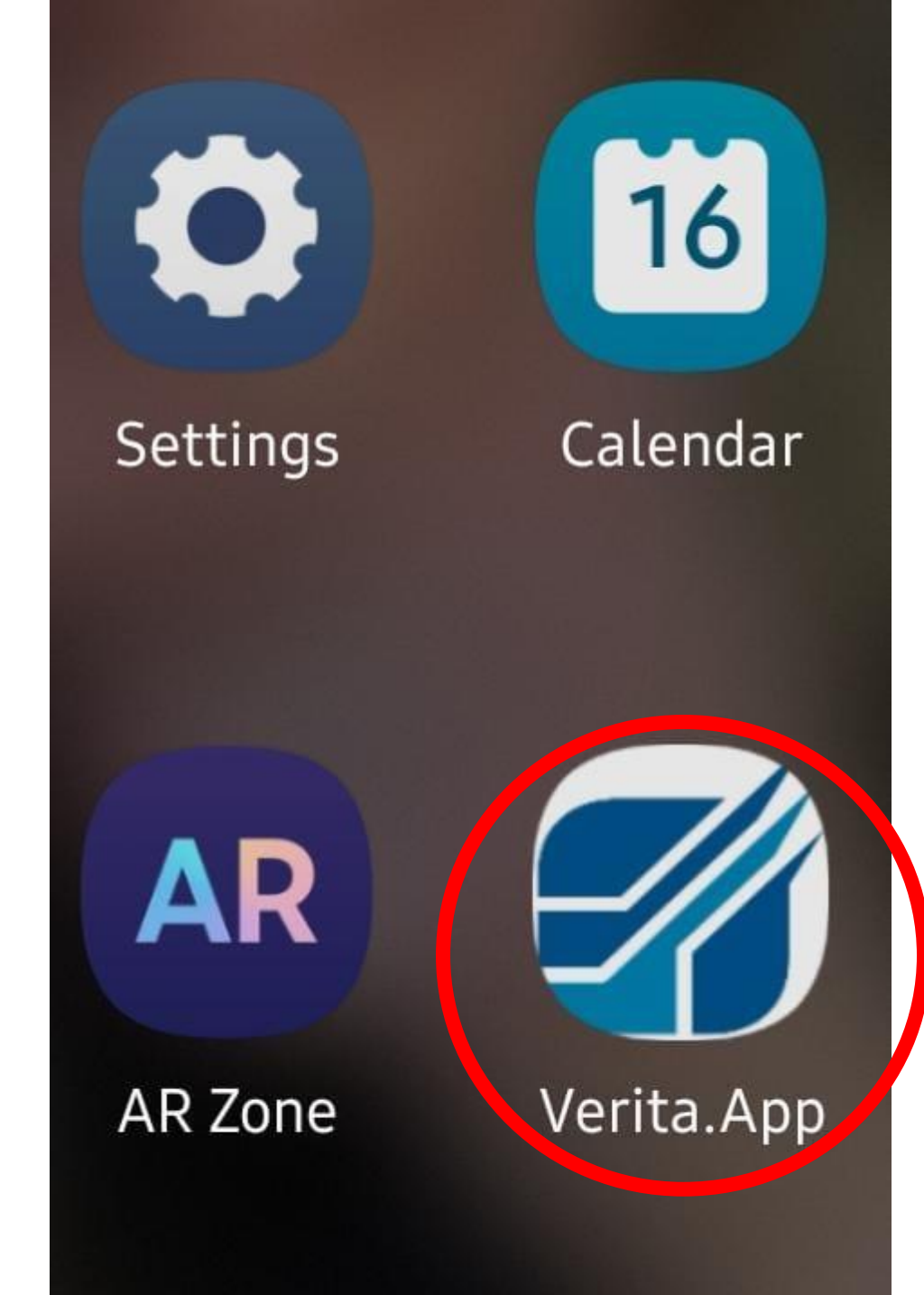

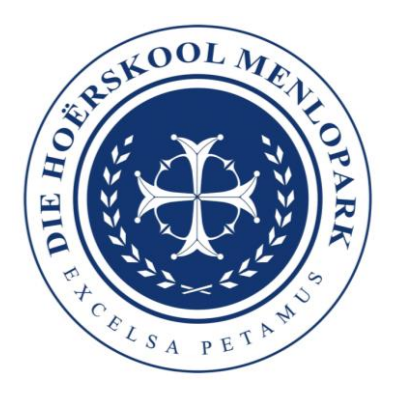